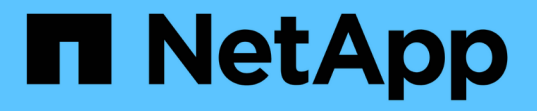

設定**DNS**伺服器 StorageGRID

NetApp April 10, 2024

This PDF was generated from https://docs.netapp.com/zh-tw/storagegrid-116/maintain/modifying-dns-configuration-for-single-grid-node.html on April 10, 2024. Always check docs.netapp.com for the latest.

目錄

| 設定DNS伺服器 · · · · · · · · · · | <br> | <br> | <br> | <br> | <br> | <br> | <br> | <br>1 |
|------------------------------|------|------|------|------|------|------|------|-------|
| 修改單一網格節點的DNS組態               | <br> | <br> | <br> | <br> | <br> | <br> | <br> | <br>1 |

## 設定DNS伺服器

您可以新增、移除及更新網域名稱系統(DNS)伺服器、以便使用完整網域名稱(FQDN )主機名稱、而非IP位址。

您需要的產品

- · 您必須使用登入Grid Manager 支援的網頁瀏覽器。
- 您必須具有維護或根存取權限。
- 您必須擁有DNS伺服器的IP位址才能進行設定。

指定DNS伺服器資訊可讓您使用完整網域名稱(FQDN)主機名稱、而非使用IP位址來接收電子郵件或SNMP通知及AutoSupport 進行支援。建議至少指定兩個DNS伺服器。

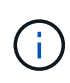

為DNS伺服器提供二到六個IP位址。一般而言、在網路斷線的情況下、選取每個站台可在本機存 取的DNS伺服器。這是為了確保isLanded站台繼續存取DNS服務。設定整個網格的DNS伺服器清 單之後、您可以 進一步自訂每個節點的DNS伺服器清單。

如果DNS伺服器資訊被省略或設定不正確、則會在每個網格節點的SSM服務上觸發DNST警示。當DNS設定正確、且新的伺服器資訊已到達所有網格節點時、警示就會清除。

## 步驟

- 1. 選擇\*維護\*>\*網路\*>\* DNS伺服器\*。
- 2. 視需要在「伺服器」區段中新增更新或移除DNS伺服器項目。

最佳做法是每個站台至少指定兩部DNS伺服器。您最多可以指定六個DNS伺服器。

3. 按一下「\*儲存\*」。

## 修改單一網格節點的DNS組態

您可以執行指令碼、針對每個網格節點以不同的方式設定DNS、而非針對整個部署全域設 定網域名稱系統(DNS)。

一般而言、您應該使用Grid Manager上的\* maintenance > Network > DNS servers (\*維護>\*網路\*>\* DNS伺服器\*) 選項來設定DNS伺服器。只有當您需要針對不同的網格節點使用不同的DNS伺服器時、才可使用下列指令碼。

- 1. 登入主要管理節點:
  - a. 輸入下列命令:「sh admin@\_primary管理節點IP」
  - b. 輸入「passwords.txt」檔案中所列的密碼。
  - c. 輸入下列命令以切換至root:「u-」
  - d. 輸入「passwords.txt」檔案中所列的密碼。

以root登入時、提示會從「\$」變更為「#」。

- e. 將SSH私密金鑰新增至SSH代理程式。輸入:「sh-add」
- f. 輸入列在「P密碼」檔案中的SSH存取密碼。
- 2. [Log in to節點]使用自訂DNS組態登入您要更新的節點:「sh norme\_ip\_address」
- 3. 執行DNS設定指令碼:「etup\_resolv.rb.」

指令碼會以支援的命令清單回應。

```
Tool to modify external name servers
available commands:
  add search <domain>
               add a specified domain to search list
               e.g.> add search netapp.com
  remove search <domain>
               remove a specified domain from list
               e.g.> remove search netapp.com
  add nameserver <ip>
               add a specified IP address to the name server list
               e.g.> add nameserver 192.0.2.65
  remove nameserver <ip>
               remove a specified IP address from list
               e.g.> remove nameserver 192.0.2.65
  remove nameserver all
               remove all nameservers from list
  save
               write configuration to disk and quit
               quit without saving changes
  abort
  help
              display this help message
Current list of name servers:
    192.0.2.64
Name servers inherited from global DNS configuration:
    192.0.2.126
    192.0.2.127
Current list of search entries:
    netapp.com
Enter command [`add search <domain>|remove search <domain>|add
nameserver <ip>`]
              [`remove nameserver <ip>|remove nameserver
all|save|abort|help`]
```

4. 新增為您的網路提供網域名稱服務的伺服器的IPV4位址:「add <nameserverip\_address>(新增<名稱伺服器IP位址>)」

- 5. 重複執行「add nameserver'」命令以新增名稱伺服器。
- 6. 請依照提示輸入其他命令的指示進行。
- 7. 儲存變更並結束應用程式:「Save(儲存)」
- 8. [[close \_cmd \_Shell ] 關閉伺服器上的命令Shell: 「exit」
- 9. 針對每個網格節點、重複中的步驟 登入節點 透過 關閉命令Shell。
- 10. 當您不再需要無密碼存取其他伺服器時、請從SSH代理程式移除私密金鑰。輸入:「sh-add -D」

## 版權資訊

Copyright © 2024 NetApp, Inc. 版權所有。台灣印製。非經版權所有人事先書面同意,不得將本受版權保護文件的任何部分以任何形式或任何方法(圖形、電子或機械)重製,包括影印、錄影、錄音或儲存至電子檢索系統中。

由 NetApp 版權資料衍伸之軟體必須遵守下列授權和免責聲明:

此軟體以 NETAPP「原樣」提供,不含任何明示或暗示的擔保,包括但不限於有關適售性或特定目的適用性之 擔保,特此聲明。於任何情況下,就任何已造成或基於任何理論上責任之直接性、間接性、附隨性、特殊性、懲 罰性或衍生性損害(包括但不限於替代商品或服務之採購;使用、資料或利潤上的損失;或企業營運中斷),無 論是在使用此軟體時以任何方式所產生的契約、嚴格責任或侵權行為(包括疏忽或其他)等方面,NetApp 概不 負責,即使已被告知有前述損害存在之可能性亦然。

NetApp 保留隨時變更本文所述之任何產品的權利,恕不另行通知。NetApp 不承擔因使用本文所述之產品而產 生的責任或義務,除非明確經過 NetApp 書面同意。使用或購買此產品並不會在依據任何專利權、商標權或任何 其他 NetApp 智慧財產權的情況下轉讓授權。

本手冊所述之產品受到一項(含)以上的美國專利、國外專利或申請中專利所保障。

有限權利說明:政府機關的使用、複製或公開揭露須受 DFARS 252.227-7013(2014 年 2 月)和 FAR 52.227-19(2007 年 12 月)中的「技術資料權利 - 非商業項目」條款 (b)(3) 小段所述之限制。

此處所含屬於商業產品和 / 或商業服務(如 FAR 2.101 所定義)的資料均為 NetApp, Inc. 所有。根據本協議提供的所有 NetApp 技術資料和電腦軟體皆屬於商業性質,並且完全由私人出資開發。美國政府對於該資料具有非專屬、非轉讓、非轉授權、全球性、有限且不可撤銷的使用權限,僅限於美國政府為傳輸此資料所訂合約所允許之範圍,並基於履行該合約之目的方可使用。除非本文另有規定,否則未經 NetApp Inc. 事前書面許可,不得 逕行使用、揭露、重製、修改、履行或展示該資料。美國政府授予國防部之許可權利,僅適用於 DFARS 條款 252.227-7015(b)(2014 年 2 月)所述權利。

商標資訊

NETAPP、NETAPP 標誌及 http://www.netapp.com/TM 所列之標章均為 NetApp, Inc. 的商標。文中所涉及的所 有其他公司或產品名稱,均為其各自所有者的商標,不得侵犯。